## Mise à jour des signatures de virus avec Norton Antivirus 5.0

## Procédure

1. Sur l'une des stations reliées à l'internet :

Mettre à jour les signatures de virus sur la station

Démarrer, Programmes, Norton AntiVirus, LiveUpdate-Norton AntiVirus

Dans le répertoire C:\Program Files\Fichiers communs\Symantec Shared\VirusDefs, repérer le nouveau répertoire contenant les signatures récentes. Le nom de ce répertoire porte la date de la mise à jour des signatures effectuée par Symantec, exemple : 19991118.001.

Dans ce répertoire, les fichiers Desinfo.dat et Usage.dat sont modifiés.

2. Copier les fichiers de signatures de virus sur le serveur :

Sur le serveur, créer un répertoire Maj\_Nav, partagé sous ce nom avec permissions aux administrateurs seulement.

Dans ce répertoire, copier les fichiers Desinfo.dat et Usage.dat

du répertoire C:\Program Files\Fichiers communs\Symantec Shared\VirusDefs de la station.

et copier le répertoire des signatures mises à jour (Exemple : copier le répertoire 19991118.001).

3. Sur les autres stations reliées au réseau :

Se connecter au serveur en qualité d'administrateur

Effectuer un lien logique N : à \\<Serveur>\Maj\_Nav

Dans le répertoire C:\Program Files\Fichiers communs\Symantec Shared\VirusDefs de chaque station :

- Renommer les fichiers Desinfo.dat et Usage.dat en Desinfo.old et Usage.old

- Copier le répertoire de signatures des virus depuis le serveur

- Copier les fichiers N:\Desinfo.dat et N:\Usage.dat